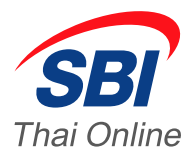

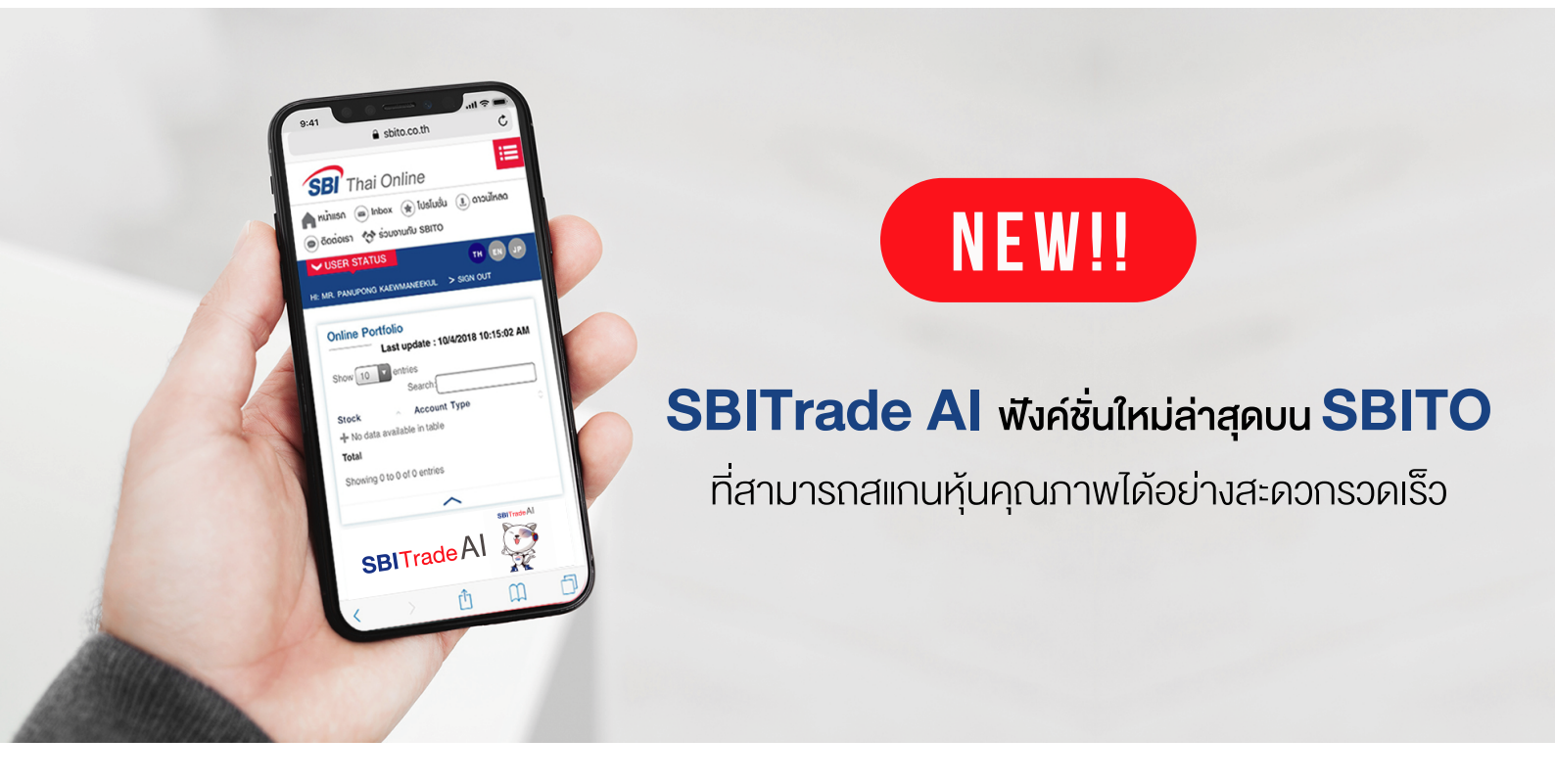

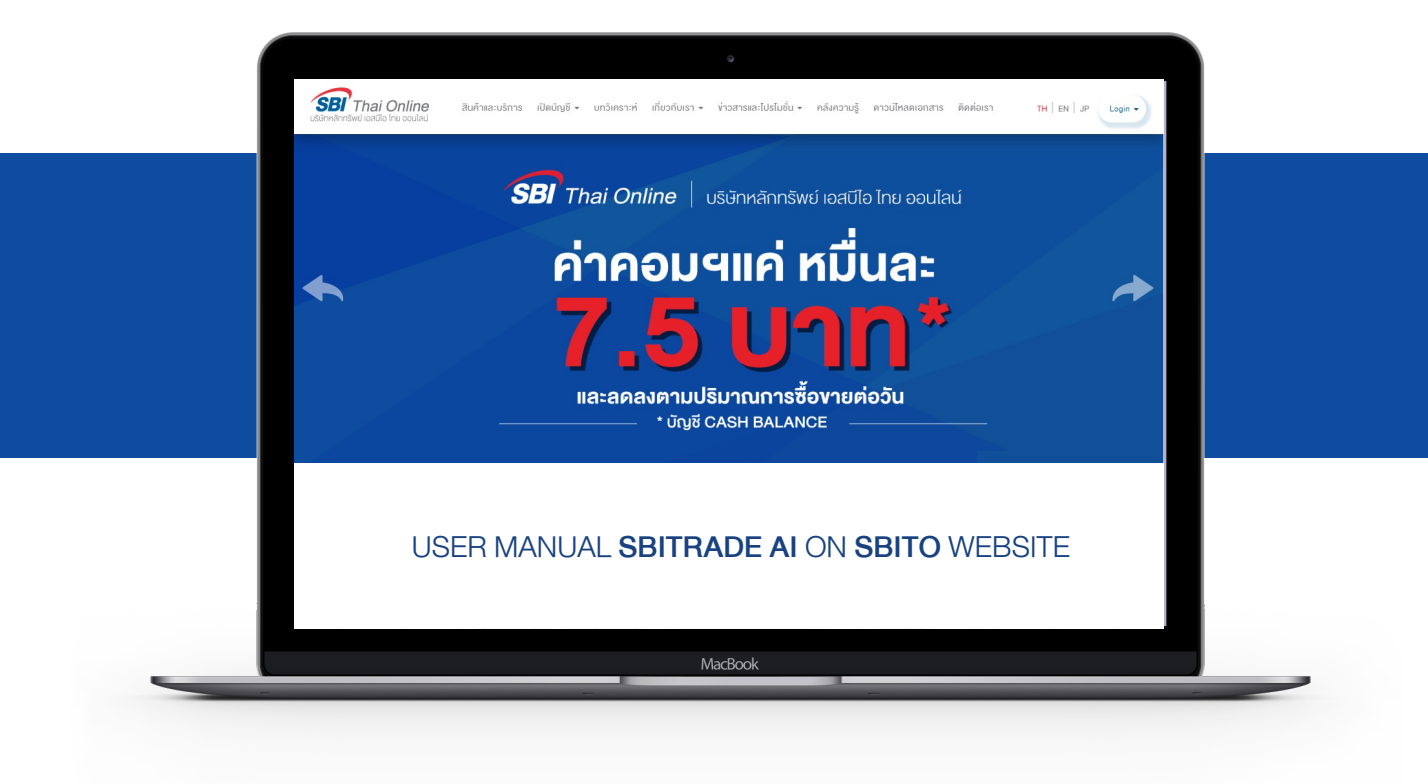

**SBI**Trade AI

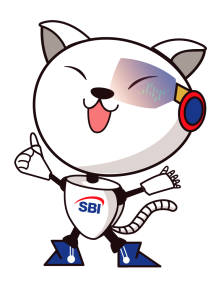

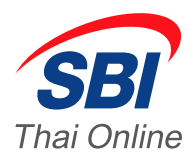

| Fundamental Analysis                                                                                       |
|----------------------------------------------------------------------------------------------------|
| The Universe or iGrowth, iGood, iDividend, iRookie, iTurnaround stocks<br>in SBITrade AI are selected from |
| Fundamental<br>AnalysisFinancial Health<br>DEAbility to Make<br>ProfitReturn to Investor<br>               |

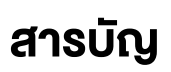

| SBITrade Al เครื่องมือช่วยค้นหาโอกาส           | 2 |
|------------------------------------------------|---|
| วิธีเข้าใช้งาน จาก Website SBITO               | 3 |
| เริ่มต้นใช้งาน SBITrade Al                     | 4 |
| Fundamental Analysis โอกาสการลงทุนในหุ้นคุณภาพ | 5 |
| Health Check ตรวจคุณภาพหุ้นรายตัว              | 7 |
| ดูกราฟหุ้นพร้อม indicators ยอดฮิตทั้ง 5        | 9 |

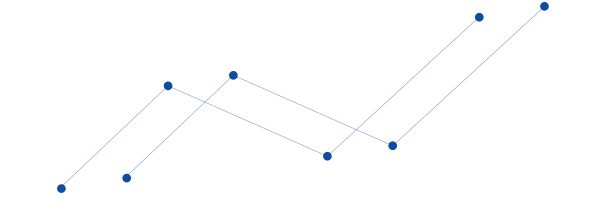

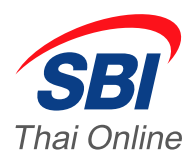

# วิธีเข้าใช้งาน SBITrade AI จากเว็บไซต์ SBITO

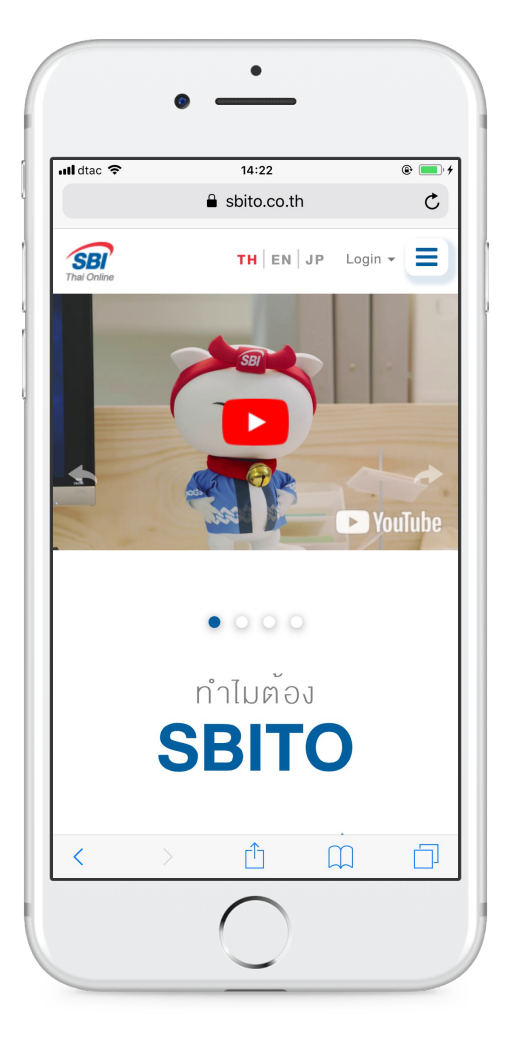

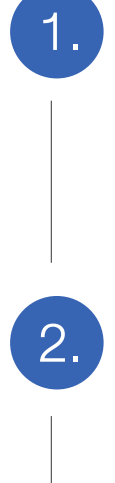

3.

#### เข้าสู่ระบบในหน้าเว็บไซต์ SBITO.co.th

เพียงแค่คุณเข้าเว็บไซต์ www.sbito.co.th หลังจากนั้น คลิก Log in ลงชื่อเข้าใช้จากทาง ด้านขวามือของหน้า Home Page

### คลิกแถบลิ้งค์ SBITrade AI บนหน้า Home Page

หลังจากทำการ Log in เรียบร้อยแล้ว จะเห็นแถบลิ้งค์ SBITrade Al Banner ข้างขวาของ Banner Streaming ซึ่งจะนำท่านไปยังหน้าของ SBITrade Al Dashboard

### เช็คหุ้นสุขภาพดีที่ผ่านการคัดเลือกจาก SBITrade AI

เพียงเท่านี้ท่านก็สามารถดูผลการวิเคราะห์หุ้นทุกตัวจากตลาด อย่างละเอียดและเหมาะสมแก่การลงทุน ซึ่งนำเสนอ หุ้นสุขภาพที่ดีที่สุด ที่ผ่านการคัดเลือกจาก SBITrade AI

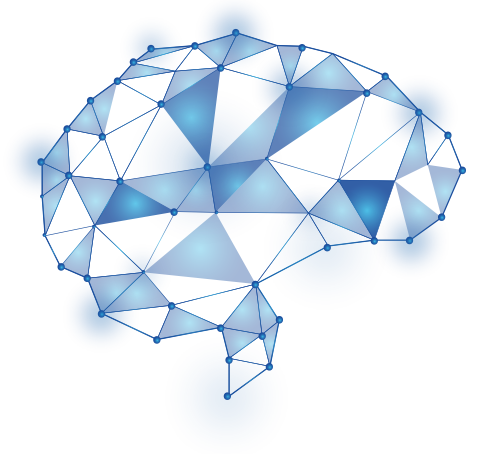

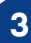

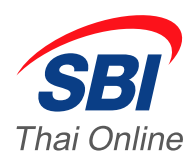

# **เริ่มต้นใช้งาน** SBITrade Al

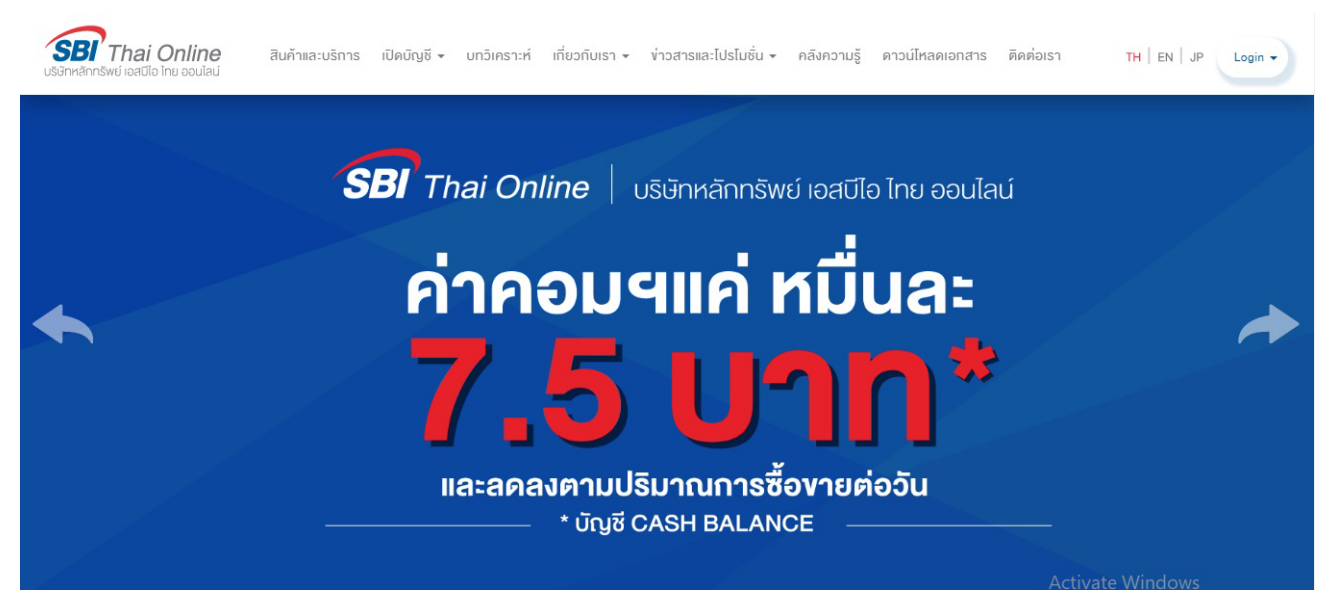

SBITrade Al เครื่องมือช่วยค้นหาโอกาสการลงทุนในหุ้นคุณภาพ ที่มีฐานผู้ใช้งานขนาดใหญ่ ถึง 1 ใน 3 ของ Active Online Investor ทั้งหมดในประเทศไทย เครื่องมือหุ้น SBITrade Al จะทำ การวิเคราะห์หุ้นทุกตัวทั้งตลาดอย่างละเอียด จากข้อมูลย้อนหลัง 5 ปี ในทุกๆ วันโดยอัตโนมัติ และนำเสนอหุ้นที่มีคุณภาพดีที่สุด เพื่อเพิ่มประสิทธิภาพการทำกำไรในการบริหาร Portfolio ให้กับผู้ใช้งานด้วยระบบ Al (Artificial Intelligence) และ Data Mining ที่ออกแบบมาด้วยความ เข้าใจจากผู้ที่มีประสบการณ์ ซึ่ง SBITrade Al ได้แสดงผลลัพธ์ ที่กำไร +33% ต่อปี เฉลี่ยจากการ ทดสอบถึง 10 ปีย้อนหลัง รวมทั้งได้รับความไว้วางใจจากโบรกเกอร์และกองทุนชั้นนำในประเทศ

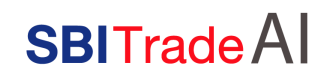

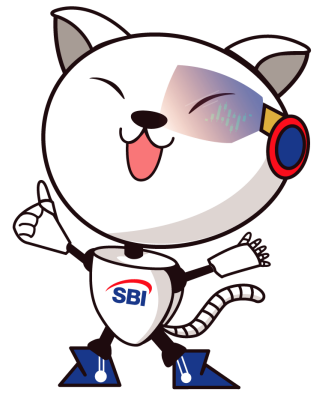

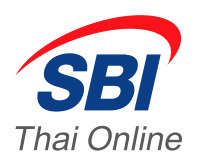

| OPPORTUNITY                                                          |                              |                                  |                       |                                  | ■ = 0 0                 |                         |  |
|----------------------------------------------------------------------|------------------------------|----------------------------------|-----------------------|----------------------------------|-------------------------|-------------------------|--|
|                                                                      |                              | IGROWTH IGOOD II                 |                       | ITURNAROUND                      |                         |                         |  |
| Excellent profitability with higher growth and good financial health |                              |                                  |                       |                                  |                         |                         |  |
| 100<br>Fundamental Score                                             | 71<br>• Technical Score      | 85<br>Fundamental Score          |                       | 43<br>• Technical Score          | 92<br>Fundamental Score | 86<br>• Technical Score |  |
| USER IN VIEW AND A                                                   | OT<br>tre parolal<br>mem bet |                                  | BCH                   |                                  |                         |                         |  |
| AUT<br>AIRPORTS OF THAILAND PUBLIC COMPANY                           |                              | BANGKOK CHAIN HOSPITAL PUBLIC CO |                       | BIRLA CARBON (THAILAND) PUBLIC C |                         |                         |  |
| Stock health is Excellent                                            |                              | Stock health is Good             |                       | Stock health is Good             |                         |                         |  |
| → →   New! on 04-Dec-2018                                            |                              | From 14-Nov-2018                 |                       | From 21-Aug-2018                 |                         |                         |  |
| ₿ 64.50                                                              | Great 1 years                | ₿ 18.20                          | PEG 1.92 O Great 1 ye | ars                              | ₿ 47.25 <b>●</b> PE     | EG 0.13 🛛 Great 1 years |  |
| COMPARE © WATCHLIST                                                  |                              | COMPARE © MATCHLIST              |                       |                                  | COMPARE • WATCHLIST     |                         |  |

Fundamental Analysis โอกาสในการลงทุนในหุ้นคุณภาพที่ผ่านการคัดกรอง โดยหน้าจอ จะทำการแสดงหุ้นคุณภาพจากระบบ SBITrade AI ซึ่งทำการคัดเลือกจากข้อมูลย้อนหลัง 5 ปี แบ่งตามประเภทต่างๆ ของหุ้น

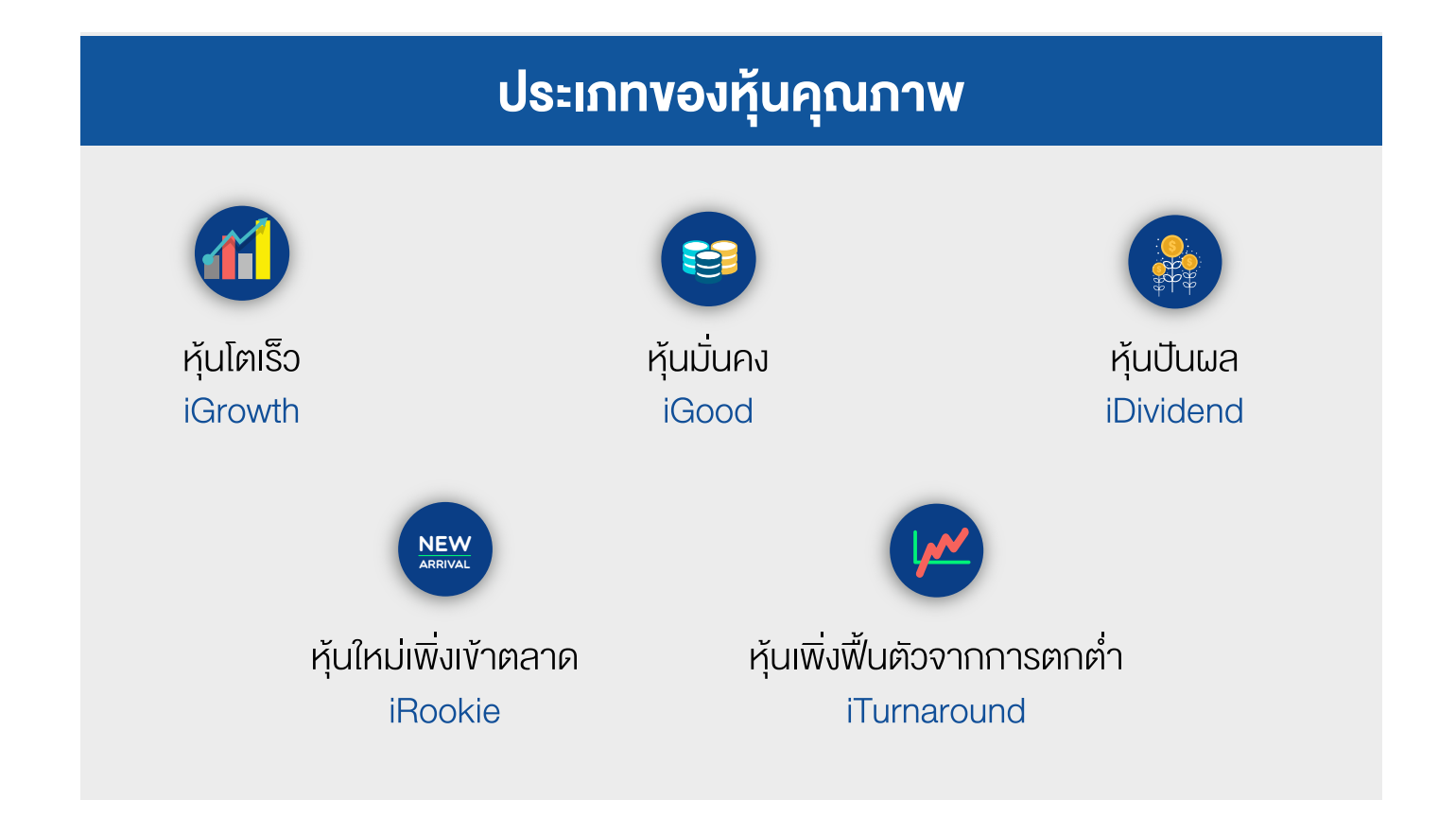

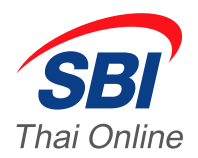

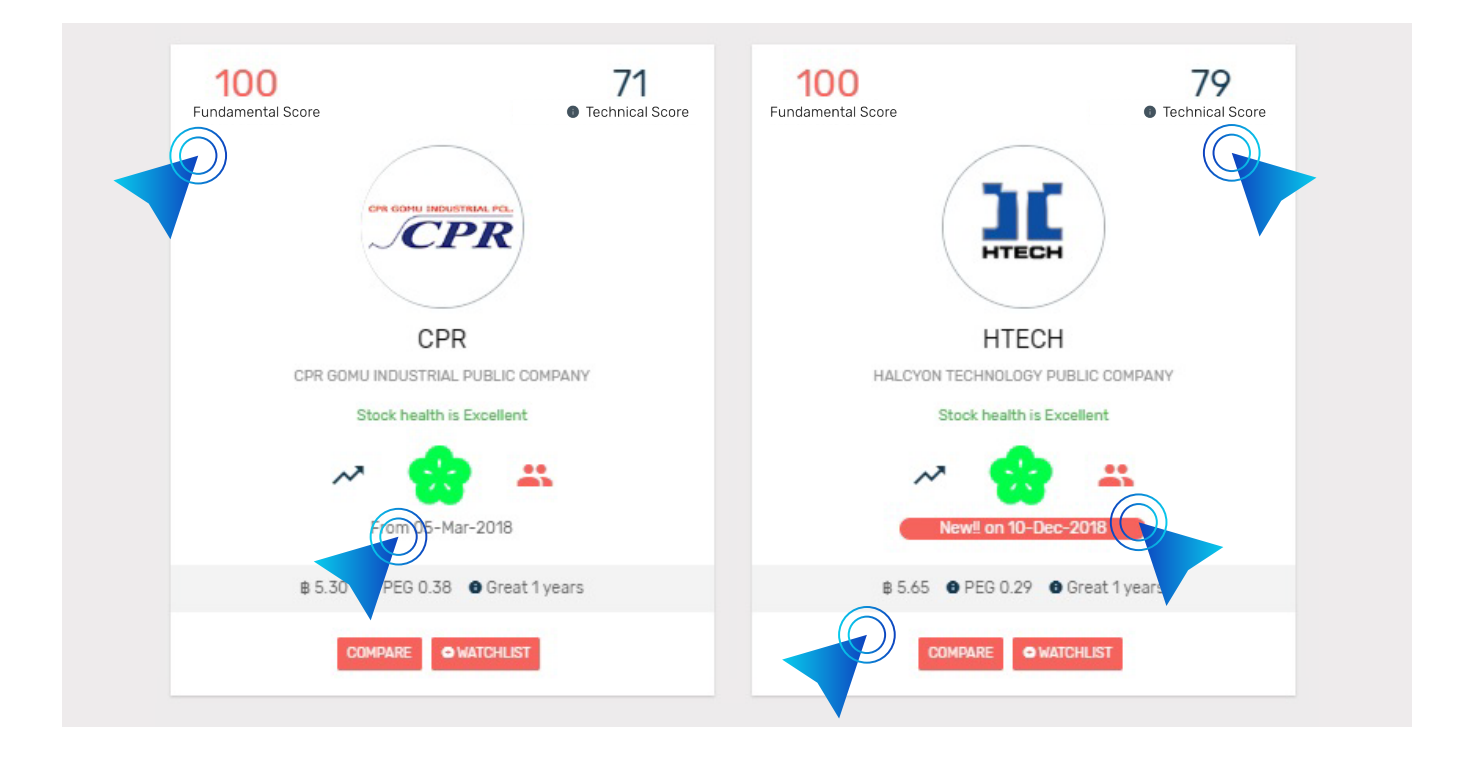

สัญลักษณ์รูปดอกซากุระ แสดงสุขภาพของหุ้นโดยรวม สีเขียวคือ ดี, สีส้ม คือ พอใช้ และ สีแดงคือต้องปรับปรุง ในการดูผู้ใช้ควรดู Fundamental Score / Technical Score ประกอบด้วย จะได้ละเอียดยิ่งขึ้น

Fundamental Score คะแนนเชิงคุณภาพของหุ้น 50 - 100 คือ ดีมาก ถ้าค่าต่ำจากนั้น คือลดหย่อนกันลงไป

Technical Score คะแนนเชิงจังหวะเข้าซื้อหุ้น 50 - 100 คือ ดีมาก ถ้าค่าต่ำจากนั้นคือ ลดหย่อนกันลงไป กดที่สัญลักษณ์รูปกราฟเพื่อเข้าดูกราฟทางเทคนิคของหุ้นตัวนั้น

้สัญลักษณ์รูปคน วางเม้าส์ด้านบนสัญลักษณ์รูปคน เพื่อดูปริมาณการซื้องายงองผู้บริหาร ถ้าเป็นสีเงียวแสดงถึงผู้บริหารกำลังสะสมหุ้นตัวเอง ซึ่งถือเป็นแนวโน้มที่ดี

**ราคา ณ ปัจจุบัน** แสดงค่าราคาการเงินปัจจุบัน ราคาเป้าหมายตอนสิ้นปี คำนวณจาก การประมาณการกำไรต่อหุ้นในอนาคต ซึ่งดูจากการเติบโตงองกำไรสุทธิที่ผ่านมาและในอนาคต

ผลลัพท์เหล่านี้นำเสนอการวิเคราะห์เบื้องต้น แต่นักลงทุนควรจะดูลึกเข้าไปในบริษัท ให้มากที่สุดทั้งในเรื่องของรายละเอียดงบการเงิน ผู้บริหารแผนและนโยบายสำหรับอนาคตของบริษัท ที่แต่ละหุ้นฟีเจอร์ Fundamental Analysis มีการแสดงค่าคุณภาพที่สำคัญๆ ดังคำอธิบายต่อไปนี้

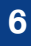

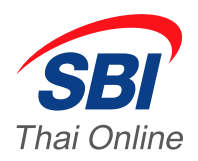

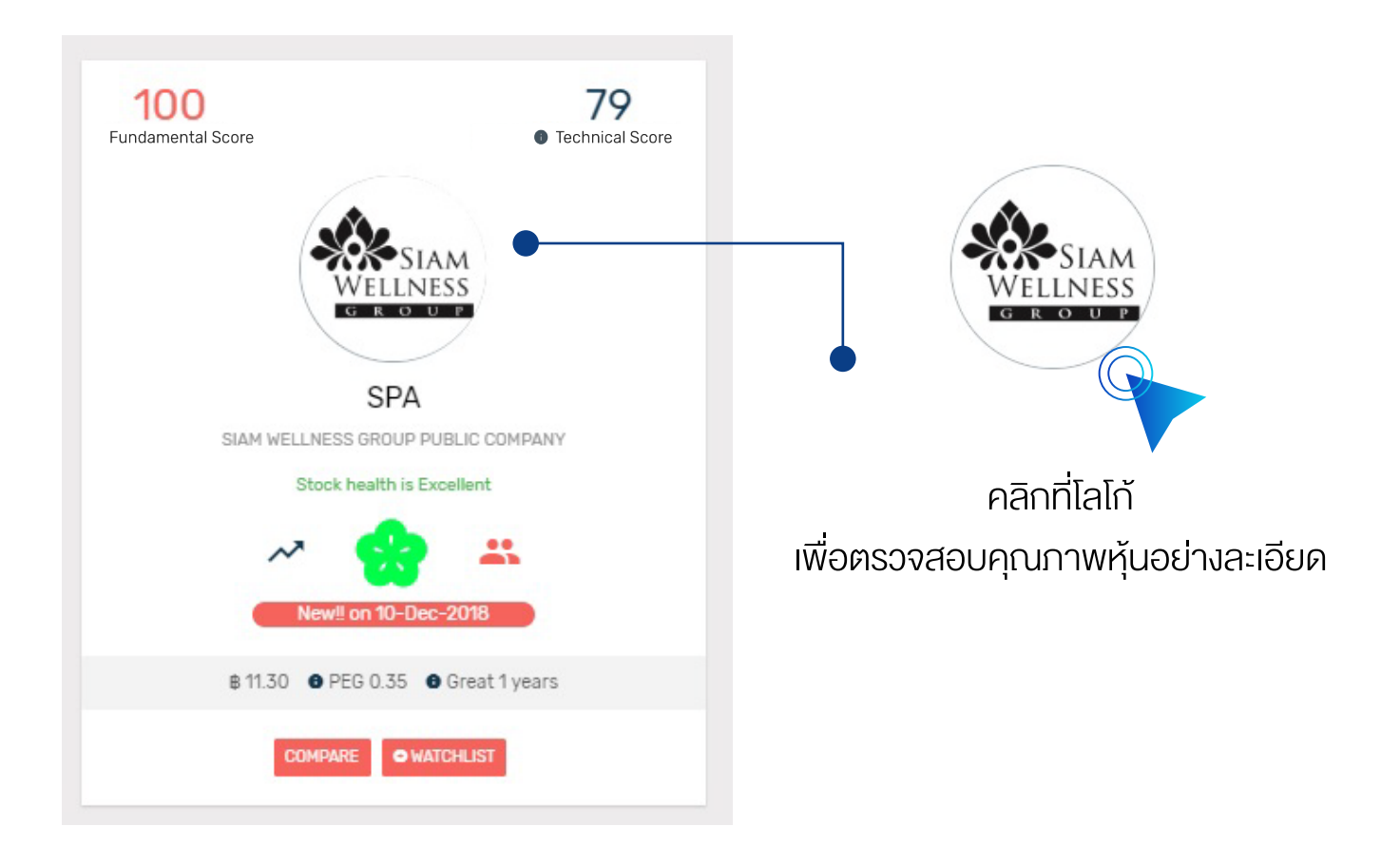

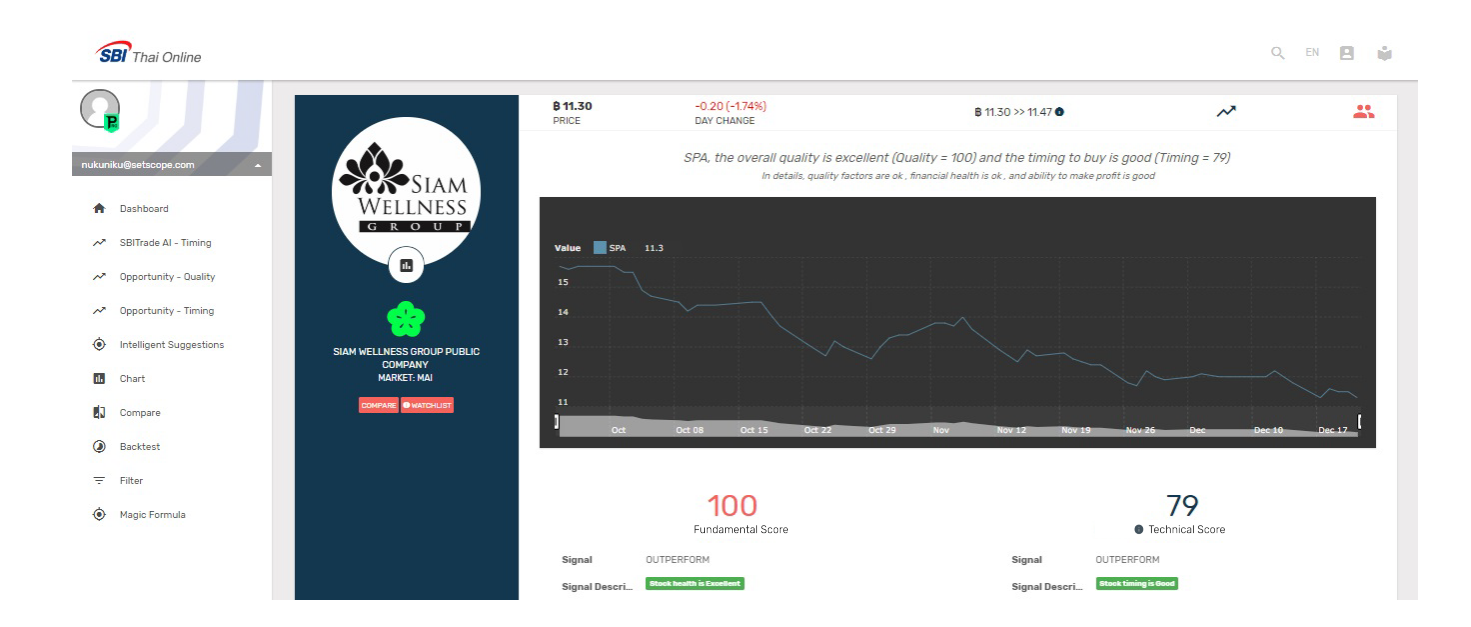

หน้าจอจะแสดงผลการตรวจสุขภาพทางการเงินและประสิทธิภาพการทำกำไร อย่างละเอียด ซึ่งจะสามารถดูคำอธิบายเพิ่มเติมได้ในหัวข้อถัดไป

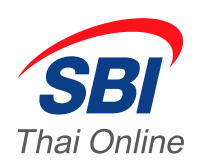

## SEARCHING ICON

ค้นหาหุ้นที่คุณสนใจจากช่อง Searching ด้านบน หรือตรวจสอบคุณภาพหุ้นรายตัว จาก Portfolio ของคุณ โดยเลือกที่เมนู My Portfolio จากหน้า Dashboard

| Γ                                                        | ← A         | •                                                 | <u> </u>         | ]                       |                 |
|----------------------------------------------------------|-------------|---------------------------------------------------|------------------|-------------------------|-----------------|
| OPPORTUNITY                                              | Areeya      | A<br>AREEYA PROPERTY PUBLIC COMPANY LIMITED       |                  |                         | ■ = • •         |
|                                                          | Kon far tan | AAV<br>ASIA AVIATION PUBLIC COMPANY LIMITED       | 40               |                         |                 |
| Excellent profitability with higher g ow                 | Abicó       | ABICO<br>ABICO HOLDINGS PUBLIC COMPANY LIMITED    | - 17             |                         | 01              |
| Fundamental Score                                        | Aller       | ABN ASIA BIOT AIC COMPANY LIMITED                 | re               | 9Z<br>Fundamental Score | Technical Score |
|                                                          |             | ABPIF<br>AMATA B. GRIMM POWER POWER PLANT         |                  | BIRL                    | CAREON          |
|                                                          | ARAP        | ACAP<br>ASIA CAPITAL GROUP PUBLIC COMPANY LIMITED |                  | E DIDLA CADDON (        |                 |
| Stock health i E                                         | kcellent    | Stock health is Good                              | Ť                | Stock he                | waith is Good   |
| New! on 04-Dec-2018   8 64.50 9 PE6 1.73 9 Great 1 years |             | ~ 🔥 😐                                             |                  | ~                       | <b>*</b>        |
|                                                          |             | From 14-Nov-2018                                  | From 14-Nov-2018 |                         |                 |
|                                                          |             | \$ 18.20 SPEG 1.92 Great 1 year                   | rs               | # 47.25                 |                 |
| COMPARE • MA                                             | TCHLIST     | COMPARE • WATCHLIST                               |                  | COMPARE                 |                 |

ผู้ใช้งานสามารถพิมพ์ชื่อหุ้นที่ต้องการเพื่อดูผลวิเคราะห์ต่างๆ อาทิ สุขภาพทางการเงิน ประสิทธิภาพการทำกำไร จังหวะเข้าซื้อ/ขาย ฯลฯ พร้อมเหตุผลอย่างละเอียด ดังนี้

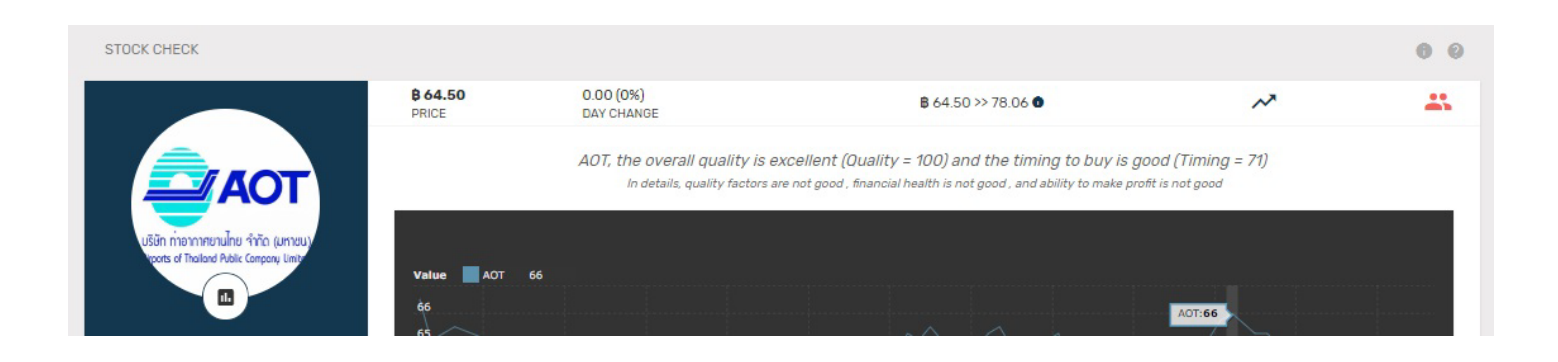

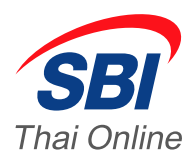

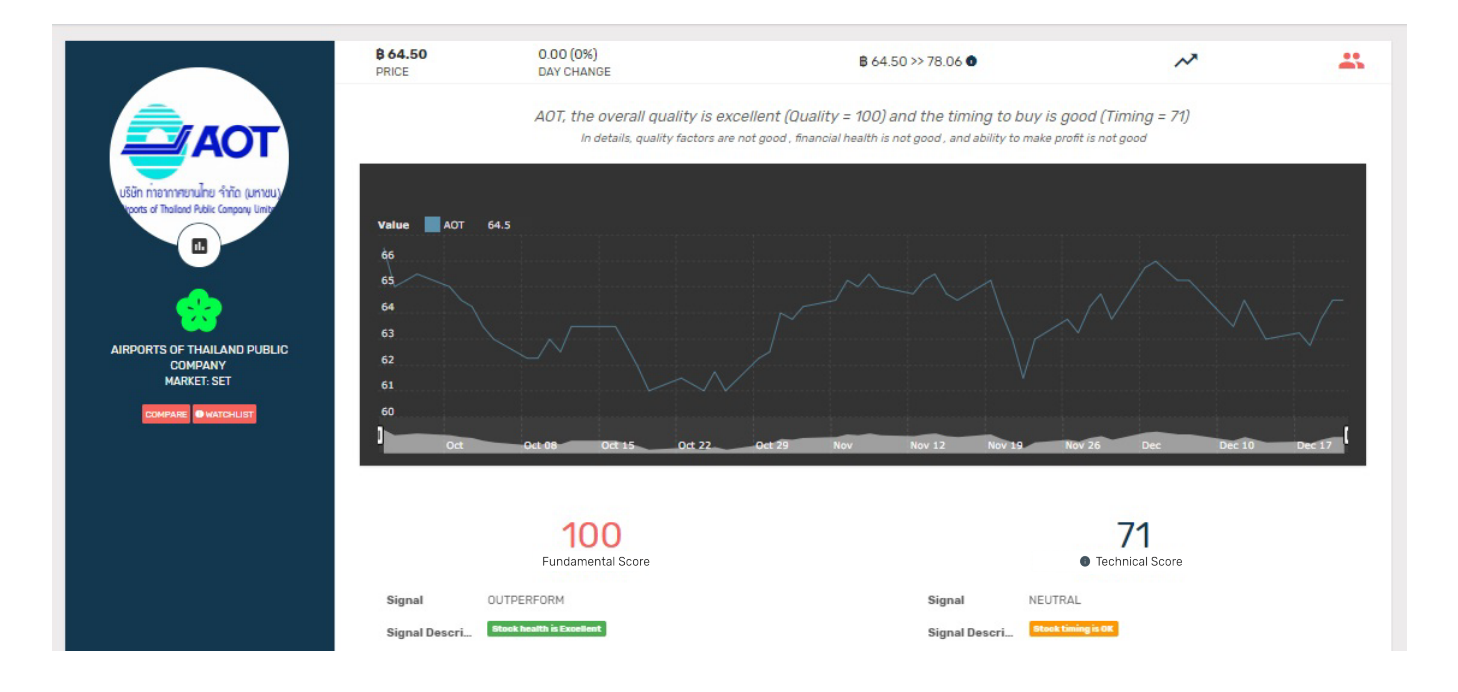

SBITrade AI ได้ทำการสรุปคุณภาพหุ้น โดยดูจากสี่ของดอกซากุระ + คะแนน Fundamental Score และ คะแนน Technical Score โดยหากผู้ใช้ต้องการดูรายละเอียดหุ้นในเชิงลึกให้กดที่ หัวข้อต่างๆ

### รายละเอียดย่อยแต่ละส่วน

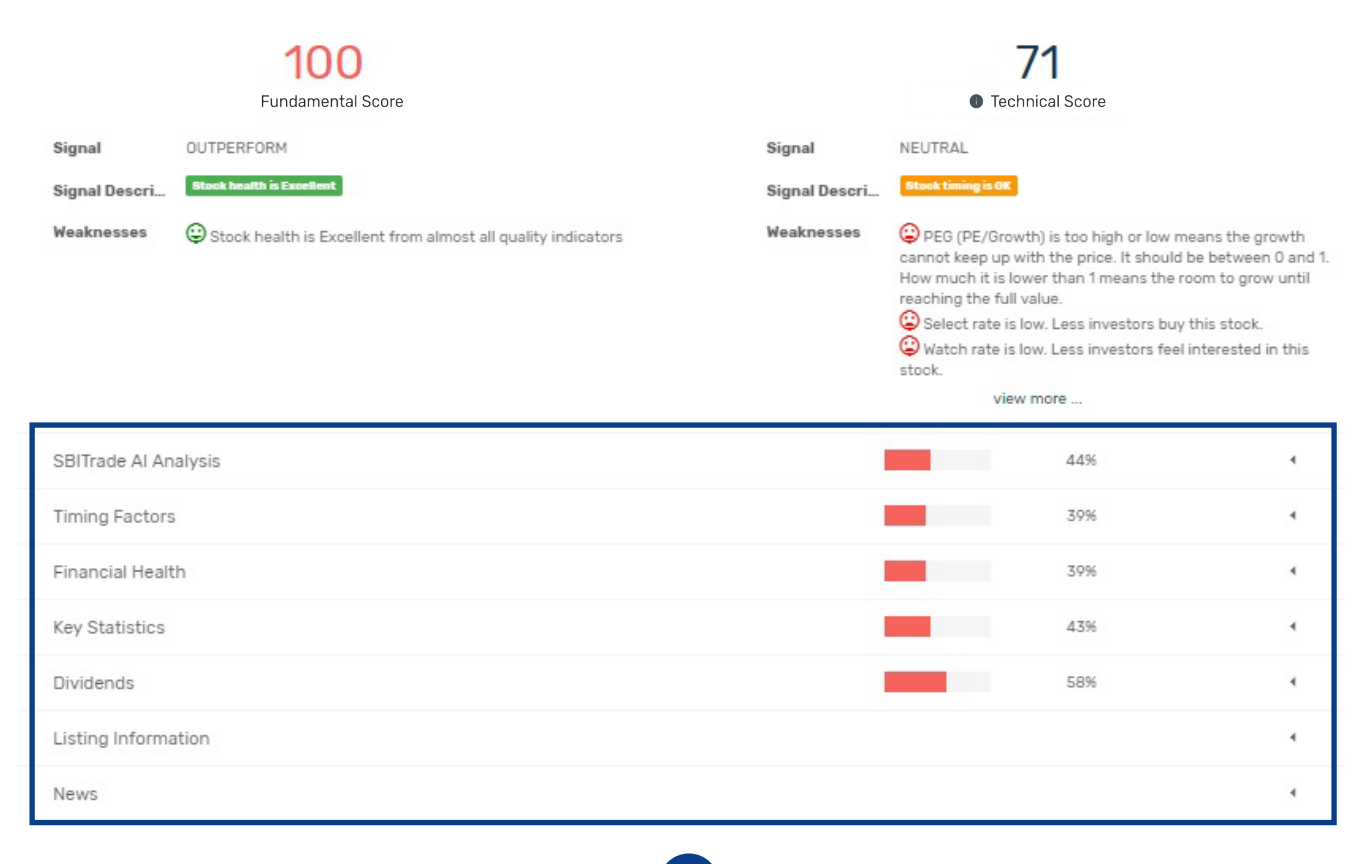

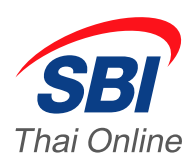

## กราฟหุ้นพร้อม Indicators ยอดฮิตทั้ง 5

สามารถเข้าดูกราฟหุ้นของ SBITrade AI ได้ จากการกด Icon ทั้ง 2 ทางตามรูป

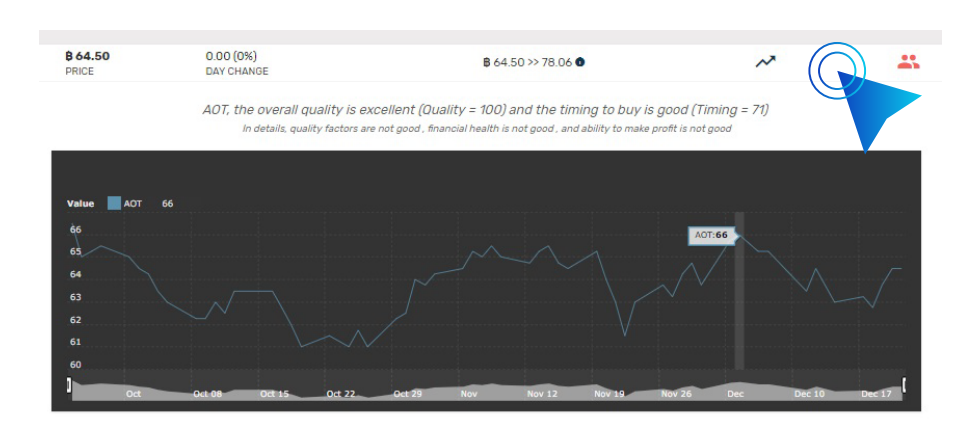

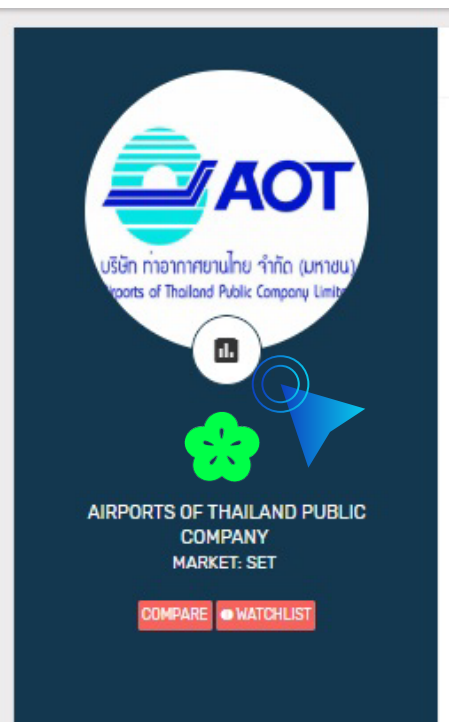

หน้าจอจะแสดงกราฟพร้อม Indicator ทางเทคนิคที่สำคัญ 5 ตัว นอกจากนั้นผู้ใช้งานสามารถปรับดูกราฟย้อนหลังได้ถึง 10 ปี

| Enter stock symbol                                                                                                    |                                                                      |
|----------------------------------------------------------------------------------------------------|----------------------------------------------------------------------|
| ΔΟΤ                                                                                                    |                                                                      |
| VIEW CHART                                                                                                    |                                                                      |
| tock Chart - AOT                                                                                                    |                                                                      |
| PEG (PE/Growth) is too high or too low means the growth cannot keep up with the price. It should be be<br>0 and 1. How much it is lower than 1 means the norm to grow until reaching the full value | tween Select rate is too low. Less investors buy this stock.         |
|                                                                                                    | Watch rate is too low. Less investors feel interested in this stock. |
| MACD Indicator is under center line. Still in the down trend.                                                                                                    | MACD Indicator is under signal line. Not a time to buy.              |
| ADX Indicator is under 20. Weak trend or sideway period. Not a time to buy.                                                                                                    |                                                                      |
|                                                                                                    |                                                                      |
|                                                                                                    |                                                                      |
| 71                                                                                                    |                                                                      |
| 70                                                                                                    |                                                                      |
| 69                                                                                                    |                                                                      |
| 58                                                                                                    |                                                                      |
| 67                                                                                                    |                                                                      |
| 66                                                                                                    |                                                                      |
|                                                                                                    |                                                                      |
| 64                                                                                                    |                                                                      |
| 63                                                                                                    |                                                                      |
| 62                                                                                                    |                                                                      |
| 61                                                                                                    |                                                                      |
| 60                                                                                                    |                                                                      |
| 59                                                                                                    |                                                                      |
| Volume                                                                                                    |                                                                      |
|                                                                                                    |                                                                      |

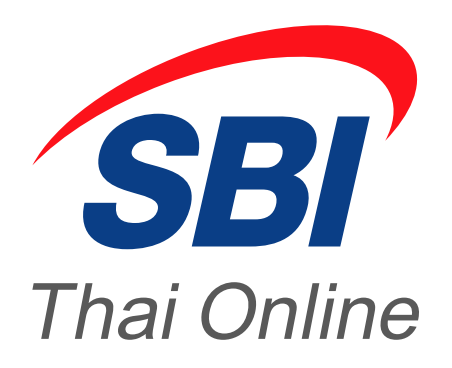

SBI THAI ONLINE Securities Co., Ltd. 1768 Thai Summit Tower 31st Fl., New Petchburi Rd., Bangkapi, Huaykwang, Bangkok 10310, Thailand

www.sbito.co.th ติดต่อสอบถามเกี่ยวกับการใช้งาน โทร.02-018-8666